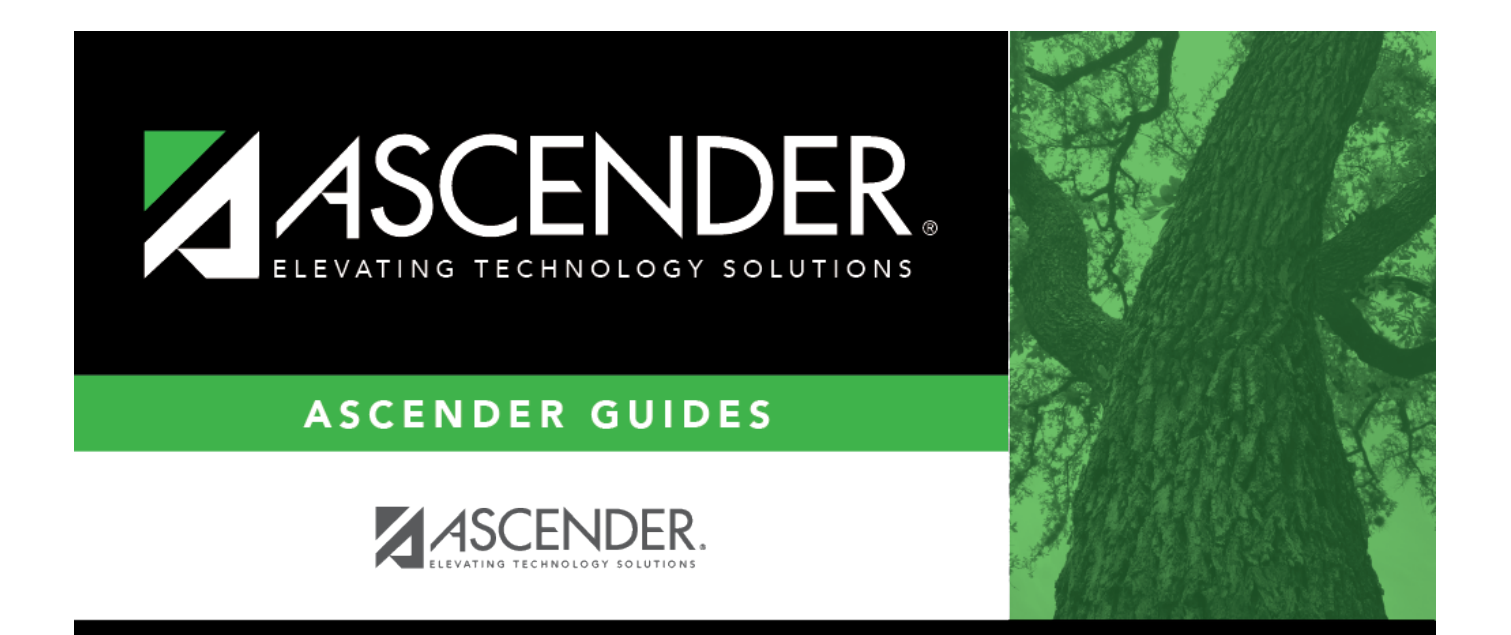

## category\_information

## **Table of Contents**

| category_information | i |
|----------------------|---|
|----------------------|---|

The fields in this section are display only with the exception of the **Category Code**, but can be edited on the Tables > Vendor Categories page.

| Category Code               | Type the category code, if known. As you type the data, a drop-down list of corresponding data is displayed. Select a category code. The category code must exist on the Tables > Vendor Categories page.<br>If the category code is not known, click <sup>1</sup> . The Category Codes lookup is displayed. |
|-----------------------------|----------------------------------------------------------------------------------------------------|
|                             | Select a category code from the list. Otherwise, click <b>Cancel</b> .                                                                                                    |
| <b>Category Description</b> | The description of the selected category code is displayed.                                                                                                    |
| Bid Category                | Selected if the category code is identified as an active bid category.                                                                                                    |
| Begin Date                  | The beginning effective date for the bid is displayed.                                                                                                    |
| End Date                    | The ending effective date for the bid is displayed.                                                                                                    |